## WiFi einrichten

### Inbetriebnahme mit der App

- 1. Installieren Sie die App "Proficook Sous Vide". Erstellen Sie ein Benutzerkonto.
- 2. Stellen Sie das Gerät innerhalb von ca. 5 Metern zu Ihrem Router auf.
- 3. Sollten Sie einen Dualband-Router verwenden, der die 5 GHz und 2,4 GHz WLAN-Frequenz unterstützt, stellen Sie bitte sicher, dass Ihr Mobiltelefon mit dem 2,4 GHz WLAN-Netzwerk verbunden ist. Das Gerät funktioniert nicht in einem 5 GHz Netzwerk. Wie Sie zwischen den beiden Frequenzen wechseln, bzw. welche Router-Einstellungen dafür nötig sind, entnehmen Sie bitte dem Handbuch Ihres Modells.
- 4. Schließen Sie das Gerät an eine vorschriftsmäßig installierte Schutzkontakt-Steckdose an.
- 5. Öffnen Sie die App und wählen "+" aus.

### HINWEIS:

Stellen Sie sicher, dass die Kontrolllampe 🕏 schnell blinkt. Sollte diese nicht schnell blinken, drücken Sie erneut die Taste 🏟 für ca. 3-5 Sekunden.

- 7. Klicken Sie auf "Weiter".
- Die App zeigt die SSID des aktuellen Netzwerks an, mit welchem das Mobiltelefon verbunden ist. Bitte überzeugen Sie sich noch einmal davon, dass das Mobiltelefon mit dem 2,4 GHz Netzwerk und nicht mit dem 5 GHz Netzwerk verbunden ist.
- 9. Geben Sie das WiFi-Passwort für die Konfiguration ein und folgen Sie den weiteren Anweisungen auf dem Bildschirm.

#### **HINWEIS**:

- Die Konfiguration muss innerhalb einer Minute abgeschlossen sein. Sollte die Zeit überschritten sein, gehen Sie nochmals vor wie unter Punkt 5-9 beschrieben.
- Bitte beachten Sie, dass die Konfiguration nicht erfolgreich ist, wenn das Mobiltelefon nicht mit dem 2,4 GHz verbunden ist.
- Wenn Sie die App starten, bevor das Mobiltelefon mit dem WLAN verbunden ist, beenden Sie die App vollständig. Starten Sie die App erneut. Die App zeigt dann die SSID des aktuellen Netzwerks an.
- · Wenn die Konfiguration fehlgeschlagen ist, wiederholen Sie den Vorgang.
- 10. Nachdem das Gerät erfolgreich verbunden wurde, leuchtet die Kontrolllampe 🖲. Jetzt können Sie das Gerät mittels App bedienen.

### HINWEIS:

Sobald das Gerät einmal mit der App verbunden ist, muss der oben genannte Vorgang nicht wiederholt werden. Verbinden Sie Gerät mit dem Stromnetz und drücken **kurz** die Taste <sup>(2)</sup>. Nach kurzer Zeit leuchtet die Kontrolllampe <sup>(2)</sup> dauerhaft und das Gerät kann über die App gesteuert werden.

Bitte stellen Sie sicher das zwischenzeitlich keine Änderungen am Router und des WLAN-Netzwerkes vorgenommen wurden. Ansonsten muss das Gerät neu verbunden werden.

DEUTSCH

# Set Up WiFi

### Commissioning with the App

ENGLISH

- 1. Install the "Proficook Sous Vide" app. Create a user account.
- 2. Place the appliance within about 5 meters from your router.
- 3. If you are using a dual-band router that supports the 5 GHz and 2.4 GHz WLAN frequency, please make sure that your cell phone is connected to the 2.4 GHz WLAN network. The appliance will **not** work in a 5 GHz network. Please refer to the manual of your model to find out how to switch between the two frequencies or which router settings are required.
- 4. Connect the appliance to a properly installed grounded power outlet.
- 5. Open the app and select "+".
- While the appliance is turned off, press and hold the <sup>(3)</sup> button for about 3-5 seconds. A control tone sounds and the <sup>(3)</sup> control lamp flashes first slowly and then quickly.

## NOTE:

Make sure that the (a) control lamp flashes quickly. If it does not flash quickly, press the (b) button again for approx. 3-5 seconds.

- 7. Click on "Next".
- 8. The app displays the SSID of the current network to which the cell phone is connected. Please make sure again that the cell phone is connected to the 2.4 GHz network and **not** to the 5 GHz network.
- 9. Enter the WiFi password for configuration and follow the instructions on the screen.

## NOTE:

- The configuration must be completed within one minute. If this time is exceeded, proceed again as described in points 5-9.
- · Please note that the configuration is not successful if the cell phone is not connected to the 2.4 GHz.
- If you start the app before the cell phone is connected to the WLAN, exit the app completely. Start the app again. The app will then display the SSID of the current network.
- If the configuration failed, repeat the process.
- 10. After the appliance has been successfully connected, the 🕏 control lamp lights up. Now you can operate the appliance via app.

## NOTE:

Once the appliance is connected to the app, the above procedure does not need to be repeated. Connect the appliance to the power supply and press the 🕲 button **shortly**. After a short time, the 🖲 control lamp lights up permanently and the appliance can be controlled via the app.

Please make sure that no changes have been made to the router and the WLAN network in the meantime. Otherwise the appliance must be reconnected.